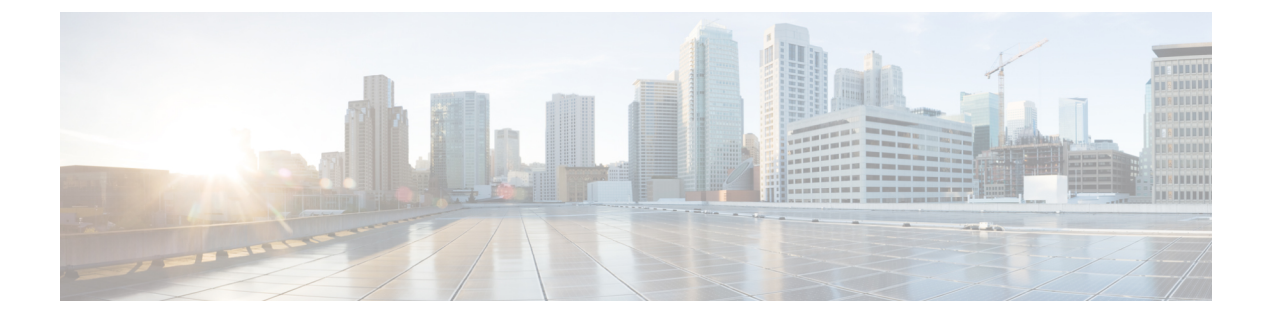

# **Monitoring and Maintaining REP**

- Monitoring and Maintaining REP, on page 1
- Investigating Broken Links, on page 1
- Displaying REP ZTP Status, on page 3
- View REP Segment ID Autodiscovery Status, on page 6

# **Monitoring and Maintaining REP**

| Command                                                                    | Purpose                                                                                                    |
|----------------------------------------------------------------------------|----------------------------------------------------------------------------------------------------|
| <pre>show interface [ interface-id ] rep [ detail ]</pre>                  | Displays REP configuration and status for an interface or for all interfaces.                                                             |
| <pre>show rep topology [ segment segment_id ] [ archive ] [ detail ]</pre> | Displays REP topology information for a segment or<br>for all segments, including the primary and secondary<br>edge ports in the segment. |
| copy running-config startup config                                         | Saves your entries in the switch startup configuration file.                                                                              |

# **Investigating Broken Links**

This section explains how to interpret show rep topology output if a link failure occurs.

Here is an example of a REP closed ring:

### Figure 1: REP Closed Ring Topology

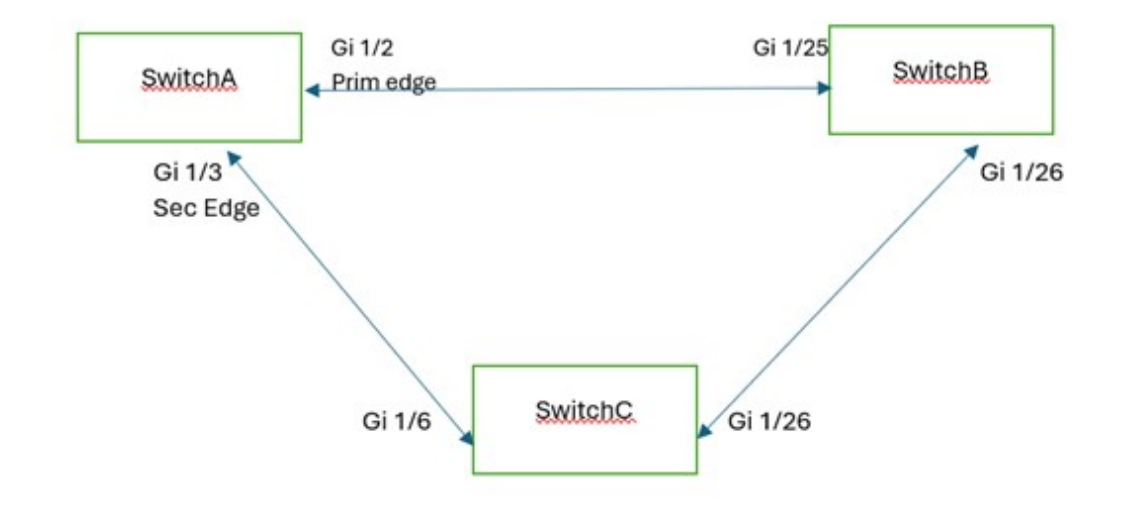

| SWITCHA# <b>sh rep topology</b><br>REP Segment 1 |          |      |      |
|--------------------------------------------------|----------|------|------|
| BridgeName                                       | PortName | Edge | Role |
|                                                  |          |      |      |
| SWITCHA                                          | Gi1/2    | Pri  | Open |
| SWITCHB                                          | Gi1/25   |      | Open |
| SWITCHB                                          | Gi1/26   |      | Open |
| SWITCHC                                          | Gi1/26   |      | Open |
| SWITCHC                                          | Gi1/6    |      | Open |
| SWITCHA                                          | Gi1/3    | Sec  | Alt  |

Here is an example where the connection between SwitchB and SwitchC is down:

Figure 2: REP Closed Ring Topology with Link Failure

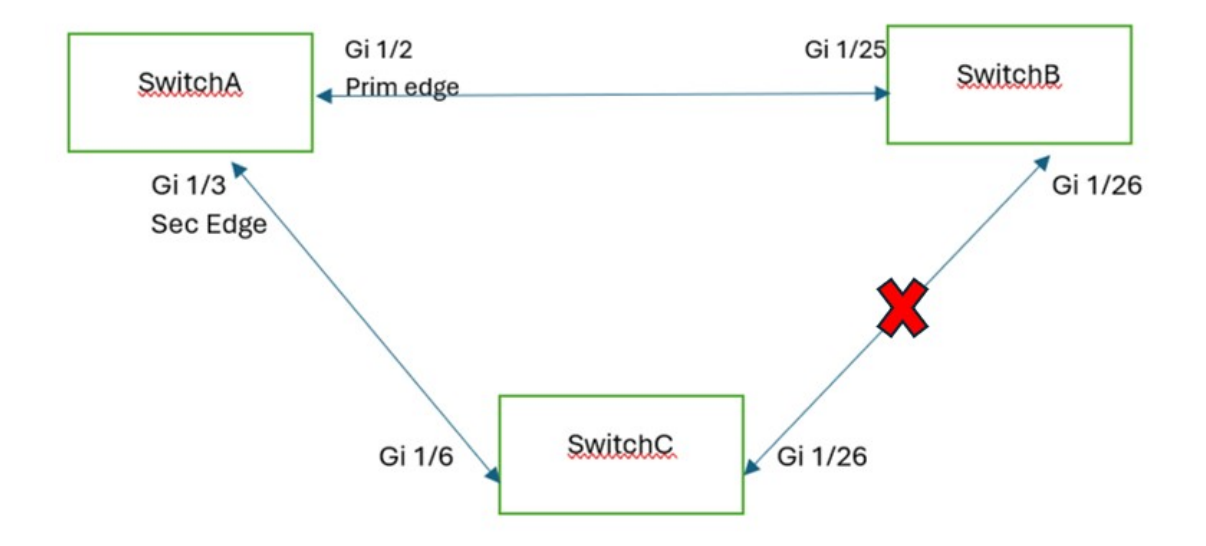

| SWITCHA# <b>sn rep topology</b><br>REP Segment 1<br>Warning: REP detects a segment fa | ailure, topo | ology | may be incomplete |
|---------------------------------------------------------------------------------------|--------------|-------|-------------------|
| BridgeName                                                                            | PortName     | Edge  | Role              |
| <br>Switcha                                                                           |              | Sec   | Open              |
| SWITCHB                                                                               | Gi1/25       | 000   | Open              |

Gi1/26

The **show rep topology** output relies on a database built using Edge Port Advertisement (EPA) packets. Each node in the ring is expected to receive two EPA packets, one each from the Primary and Secondary edge ports. Each port adds its own topology information to the topology information that it received.

Fail

If a failure in the topology occurs, depending on where the link failure is in relation to a node's position, the node will have a limited view of the topology starting from the connected edge port up to the node (as shown in the example **show rep topology** output above where a failure has occurred). In this case the node fails to transmit the EPA packets, resulting in each node showing different topology information in the **show rep topology** output.

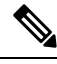

Note This behavior is limited to the **show rep topology** command output only. The data path is not affected.

## **Displaying REP ZTP Status**

SWITCHB

Use the **show** command to identify the state of REP ZTP on an interface. In the following example, the feature is disabled on interface GigabitEthernet 1/1 and it is enabled on interface GigabitEthernet 1/2. The status of **pnp\_startup\_vlan** is "Blocked".

### Procedure

**Step 1** In priviledged exec mode, enter:

#### show interfaces rep detail

#### Example:

```
Switch#show interfaces rep detail
GigabitEthernet1/1 REP enabled
Segment-id: 100 (Segment)
PortID: 00016C13D5AC4320
Preferred flag: No
Operational Link Status: TWO WAY
Current Key: 00026C13D5AC43209DAB
Port Role: Open
Blocked VLAN: <empty>
Admin-vlan: 1
REP-ZTP Status: Disabled
REP Segment Id Auto Discovery Status: Enabled
REP Segment Id Type: Manual
Preempt Delay Timer: disabled
LSL Ageout Timer: 5000 ms
LSL Ageout Retries: 5
Configured Load-balancing Block Port: none
Configured Load-balancing Block VLAN: none
```

STCN Propagate to: none LSL PDU rx: 382, tx: 297 HFL PDU rx: 0, tx: 0 BPA TLV rx: 1, tx: 19 BPA (STCN, LSL) TLV rx: 0, tx: 0 BPA (STCN, HFL) TLV rx: 0, tx: 0 EPA-ELECTION TLV rx: 95, tx: 0 EPA-COMMAND TLV rx: 0, tx: 0 EPA-INFO TLV rx: 95, tx: 95 GigabitEthernet1/2 REP enabled Segment-id: 100 (Segment) PortID: 00026C13D5AC4320 Preferred flag: No Operational Link Status: NO NEIGHBOR Current Key: 00026C13D5AC43209DAB Port Role: Fail No Ext Neighbor Blocked VLAN: 1-4094 Admin-vlan: 1 REP-ZTP Status: Enabled REP-ZTP PnP Status: Unknown REP-ZTP PnP Vlan: 1 REP-ZTP Port Status: Blocked REP Segment Id Auto Discovery Status: Enabled REP Segment Id Type: Manual Preempt Delay Timer: disabled LSL Ageout Timer: 5000 ms LSL Ageout Retries: 5 Configured Load-balancing Block Port: none Configured Load-balancing Block VLAN: none STCN Propagate to: none LSL PDU rx: 11, tx: 11 HFL PDU rx: 0, tx: 0 BPA TLV rx: 0, tx: 0 BPA (STCN, LSL) TLV rx: 0, tx: 0 BPA (STCN, HFL) TLV rx: 0, tx: 0 EPA-ELECTION TLV rx: 0, tx: 0 EPA-COMMAND TLV rx: 0, tx: 0 EPA-INFO TLV rx: 0, tx: 0

Step 2 Use the show command again to display the status of pnp\_startup\_vlan.

When the downstream device is booted up, it sends notification to the connected upstream switch interface to unblock the **pnp\_startup\_vlan** for it to get the DHCP IP address and further establish communication with the PNP server or DNAC. The show command indicates the status as "Unblocked".

The following syslogs on the upstream switch notify you about FWD and BLK of ports. There are no syslogs in the downstream switch as PnP takes control of the console and no syslogs can be printed on the console.

REP-6-ZTPPORTFWD: Interface GigabitEthernet1/2 moved to forwarding on ZTP notification

REP-6-ZTPPORTBLK: Interface GigabitEthernet1/2 moved to blocking on ZTP notification

Example:

Switch#show interfaces rep detail GigabitEthernet1/1 REP enabled Segment-id: 100 (Segment) PortID: 00016C13D5AC4320 Preferred flag: No Operational Link Status: TWO\_WAY Current Key: 00026C13D5AC43209DAB Port Role: Open Blocked VLAN: <empty> Admin-vlan: 1 REP-ZTP Status: Disabled REP Segment Id Auto Discovery Status: Enabled REP Segment Id Type: Manual Preempt Delay Timer: disabled LSL Ageout Timer: 5000 ms LSL Ageout Retries: 5 Configured Load-balancing Block Port: none Configured Load-balancing Block VLAN: none STCN Propagate to: none LSL PDU rx: 430, tx: 358 HFL PDU rx: 0, tx: 0 BPA TLV rx: 1, tx: 67 BPA (STCN, LSL) TLV rx: 0, tx: 0 BPA (STCN, HFL) TLV rx: 0, tx: 0 EPA-ELECTION TLV rx: 107, tx: 0 EPA-COMMAND TLV rx: 0, tx: 0 EPA-INFO TLV rx: 107, tx: 108 GigabitEthernet1/2 REP enabled Segment-id: 100 (Segment) PortID: 00026C13D5AC4320 Preferred flag: No Operational Link Status: NO NEIGHBOR Current Key: 00026C13D5AC43209DAB Port Role: Fail No Ext Neighbor Blocked VLAN: 1-4094 Admin-vlan: 1 REP-ZTP Status: Enabled REP-ZTP PnP Status: In-Progress REP-ZTP PnP Vlan: 69 REP-ZTP Port Status: Unblocked REP Segment Id Auto Discovery Status: Enabled REP Segment Id Type: Manual Preempt Delay Timer: disabled LSL Ageout Timer: 5000 ms LSL Ageout Retries: 5 Configured Load-balancing Block Port: none Configured Load-balancing Block VLAN: none STCN Propagate to: none LSL PDU rx: 32, tx: 40 HFL PDU rx: 0, tx: 0 BPA TLV rx: 0, tx: 0 BPA (STCN, LSL) TLV rx: 0, tx: 0 BPA (STCN, HFL) TLV rx: 0, tx: 0 EPA-ELECTION TLV rx: 0, tx: 0 EPA-COMMAND TLV rx: 0, tx: 0 EPA-INFO TLV rx: 0, tx: 0 Switch#show interfaces rep detail GigabitEthernet1/1 REP enabled Segment-id: 100 (Segment) PortID: 00016C13D5AC4320 Preferred flag: No Operational Link Status: TWO WAY Current Key: 00026C13D5AC43209DAB Port Role: Open Blocked VLAN: <empty> Admin-vlan: 1 REP-ZTP Status: Disabled REP Segment Id Auto Discovery Status: Enabled REP Segment Id Type: Manual

Preempt Delay Timer: disabled LSL Ageout Timer: 5000 ms LSL Ageout Retries: 5 Configured Load-balancing Block Port: none Configured Load-balancing Block VLAN: none STCN Propagate to: none LSL PDU rx: 430, tx: 358 HFL PDU rx: 0, tx: 0 BPA TLV rx: 1, tx: 67 BPA (STCN, LSL) TLV rx: 0, tx: 0 BPA (STCN, HFL) TLV rx: 0, tx: 0 EPA-ELECTION TLV rx: 107, tx: 0 EPA-COMMAND TLV rx: 0, tx: 0 EPA-INFO TLV rx: 107, tx: 108 GigabitEthernet1/2 REP enabled Segment-id: 100 (Segment) PortID: 00026C13D5AC4320 Preferred flag: No Operational Link Status: NO NEIGHBOR Current Key: 00026C13D5AC43209DAB Port Role: Fail No Ext Neighbor Blocked VLAN: 1-4094 Admin-vlan: 1 REP-ZTP Status: Enabled REP-ZTP PnP Status: Completed REP-ZTP PnP Vlan: 69 REP-ZTP Port Status: Blocked REP Segment Id Auto Discovery Status: Enabled REP Segment Id Type: Manual Preempt Delay Timer: disabled LSL Ageout Timer: 5000 ms LSL Ageout Retries: 5 Configured Load-balancing Block Port: none Configured Load-balancing Block VLAN: none STCN Propagate to: none LSL PDU rx: 32, tx: 40 HFL PDU rx: 0, tx: 0 BPA TLV rx: 0, tx: 0 BPA (STCN, LSL) TLV rx: 0, tx: 0 BPA (STCN, HFL) TLV rx: 0, tx: 0 EPA-ELECTION TLV rx: 0, tx: 0 EPA-COMMAND TLV rx: 0, tx: 0 EPA-INFO TLV rx: 0, tx: 0

- **Step 3** (Optional) Use the following debug commands to troubleshoot REP ZTP:
  - debug rep lslsm: This command helps you understand LSL state machine events in the NO\_NEIGHBOR state.
  - debug rep packet: Use this command to dump LSL packets with the REP ZTP LSL TLV to check the PnP status
    on the peer client node.

# **View REP Segment ID Autodiscovery Status**

You can use the **show interfaces rep detail** CLI command to check the status of REP Segment-ID Autodiscovery on the segment.

### Procedure

L

Enter **show interfaces rep detail** to confirm that REP Segment-ID Autodiscovery is globally enabled on the switch and to see whether the segment ID on the interface is configured automatically or manually.

### Example:

```
Switch3#show interface rep detail
GigabitEthernet1/10 REP enabled
Segment-id: 100 (Edge)
PortID: 000A54A274103B00
Preferred flag: No
Operational Link Status: TWO WAY
Current Key: 00062C3311D266001510
Port Role: Open
Blocked VLAN: <empty>
Admin-vlan: 2
REP Segment Id Type: Auto
Preempt Delay Timer: disabled
LSL Ageout Timer: 5000 ms
Configured Load-balancing Block Port: none
Configured Load-balancing Block VLAN: none
STCN Propagate to: none
LSL PDU rx: 953387, tx: 1056967
HFL PDU rx: 97, tx: 63
BPA TLV rx: 344515, tx: 446
BPA (STCN, LSL) TLV rx: 0, tx: 0
BPA (STCN, HFL) TLV rx: 0, tx: 0
EPA-ELECTION TLV rx: 0, tx: 0
EPA-COMMAND TLV rx: 0, tx: 0
EPA-INFO TLV rx: 260153, tx: 261511
```

Switch3#